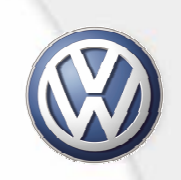

# Segnali GAN bus

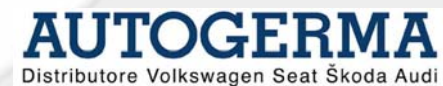

#### **Diagnosi CAN bus**

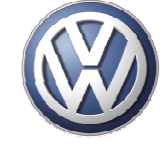

Se l'AUTODIAGNOSI non è sufficiente alla soluzione del guasto, devo cercare altre possibilità di diagnosi:

- COSA DESIDERO VEDERE E PERCHE' ??
- DOVE O CON COSA LO POSSO VEDERE??
- COME MI ASPETTO CHE SIA ??
- COME E DOVE MI DEVO COLLEGARE ??

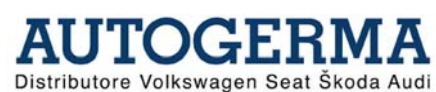

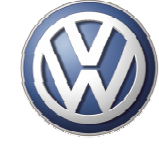

E' uno strumento di misura che permette di osservare istante per istante come si sviluppano i <u>fenomeni</u> elettrici più complessi per distribuzione dei valori (*ampiezza*) e per rapidità di svolgimento (frequenza)

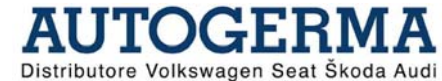

#### **Grafico oscilloscopio**

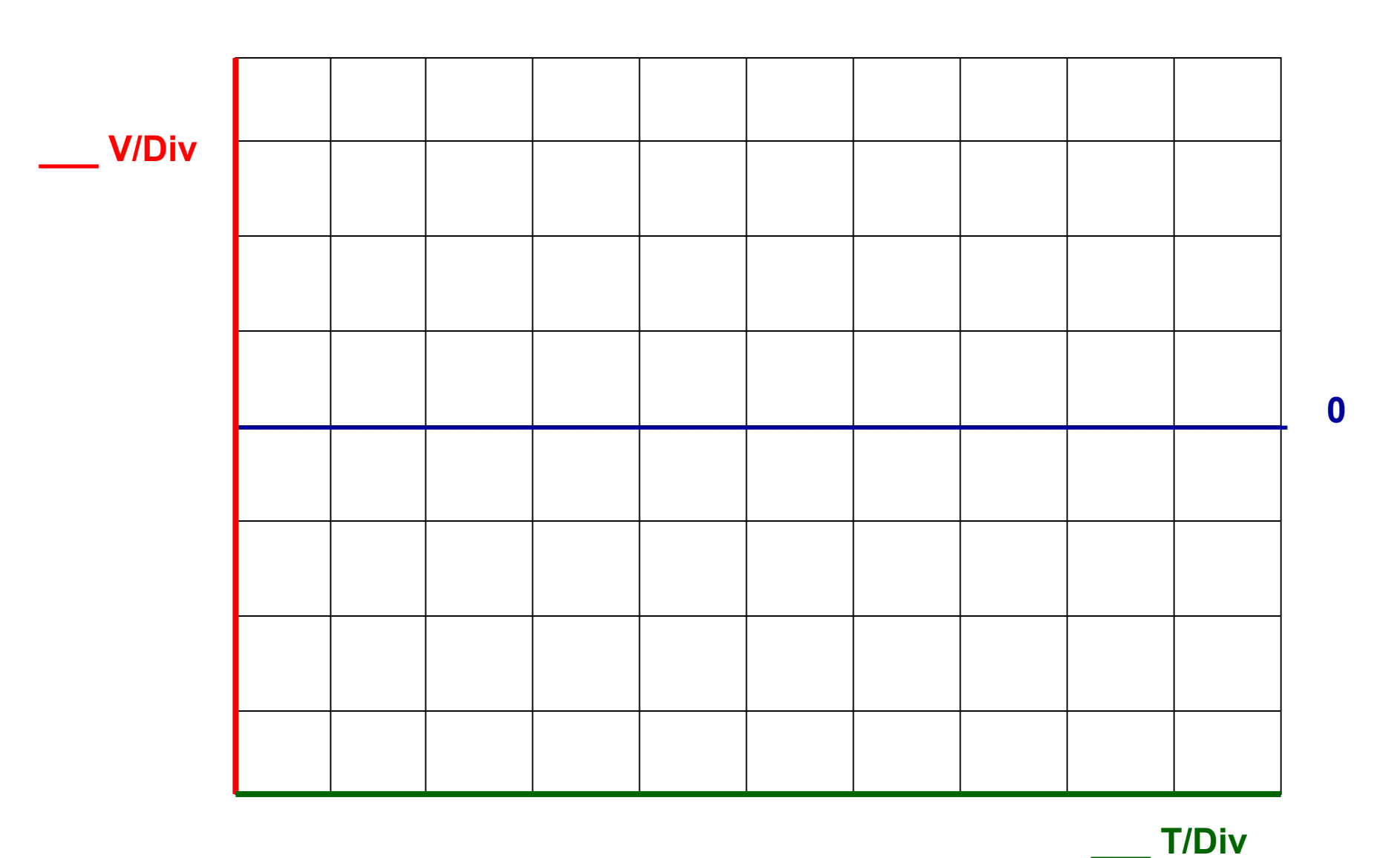

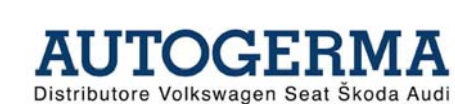

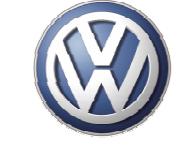

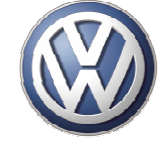

Prima di effettuare delle misurazioni con l'oscilloscopio mi pongo le domande:

Come funziona il componente ?
Che segnale mi aspetto ?
...dopodichè...

⇒ Scelgo il modo di misurazione
⇒ Scelgo le scale
⇒ Imposto il trigger

## Come si collega l'oscilloscopio

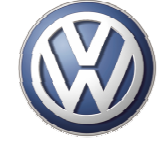

Per facilitare il compito di analisi dei segnali, cerchiamo di usare tutti un tipo di collegamento convenzionale :

- Canale A = DSO1
- Canale B = DSO2
- Useremo contemporaneamente entrambi i canali
- Puntale DSO1 + = CAN bus HIGH
- Puntale DSO1 = MASSA
- Puntale DSO2 + = CAN bus LOW
- Puntale DSO2 = MASSA

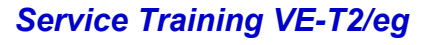

#### Materiale necessario per le prove

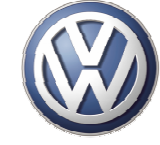

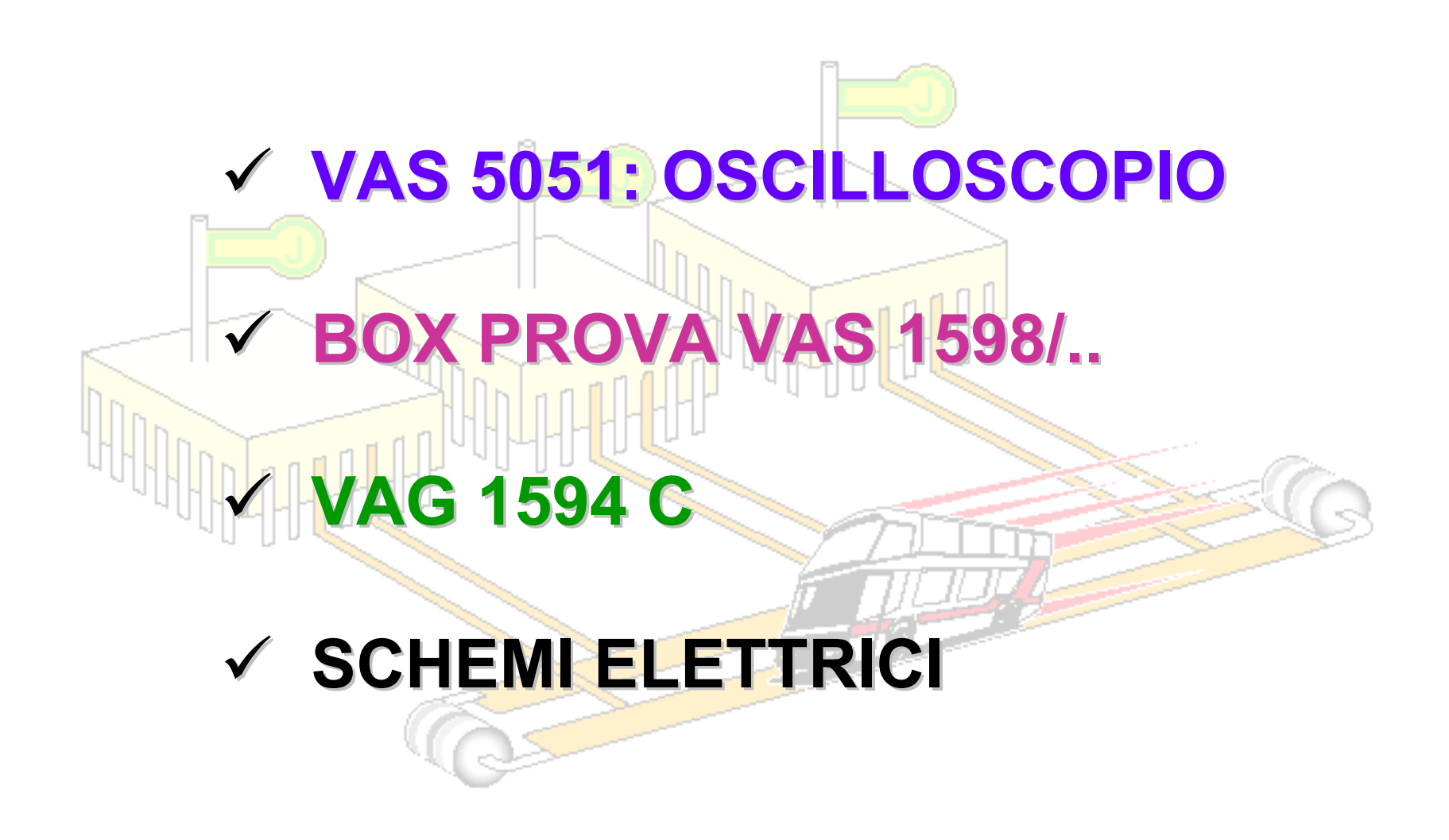

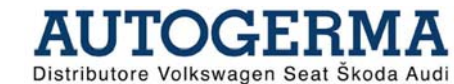

## Visualizzazione con impostazione base DSO

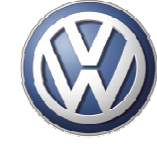

Distributore Volkswagen Seat Skoda Aud

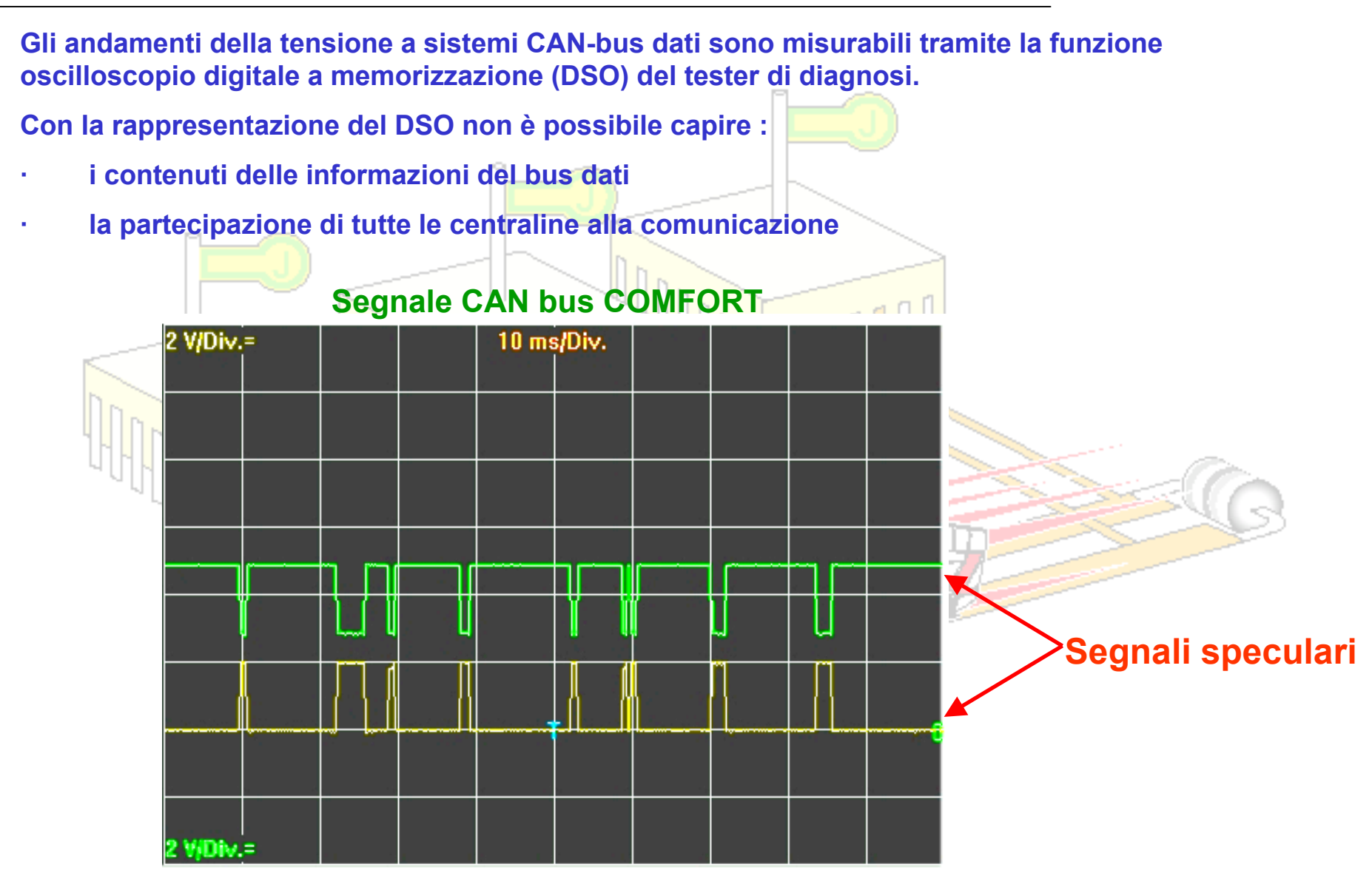

#### Impostazioni DSO per CAN bus DRIVE

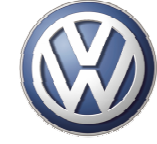

AUTOGER

Distributore Volkswagen Seat Skoda Audi

ΛA

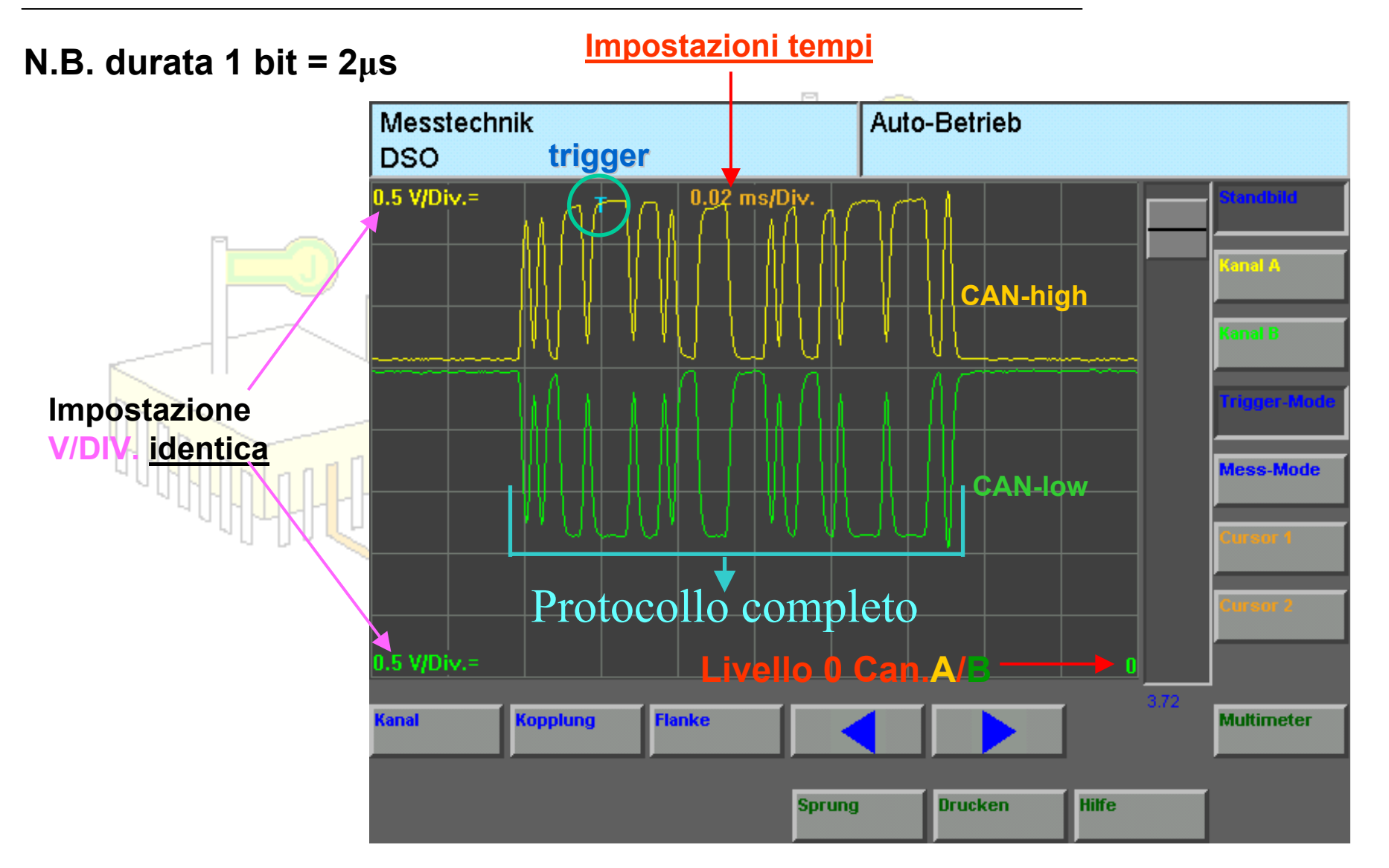

#### Livelli di tensione CAN bus DRIVE

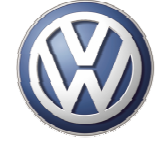

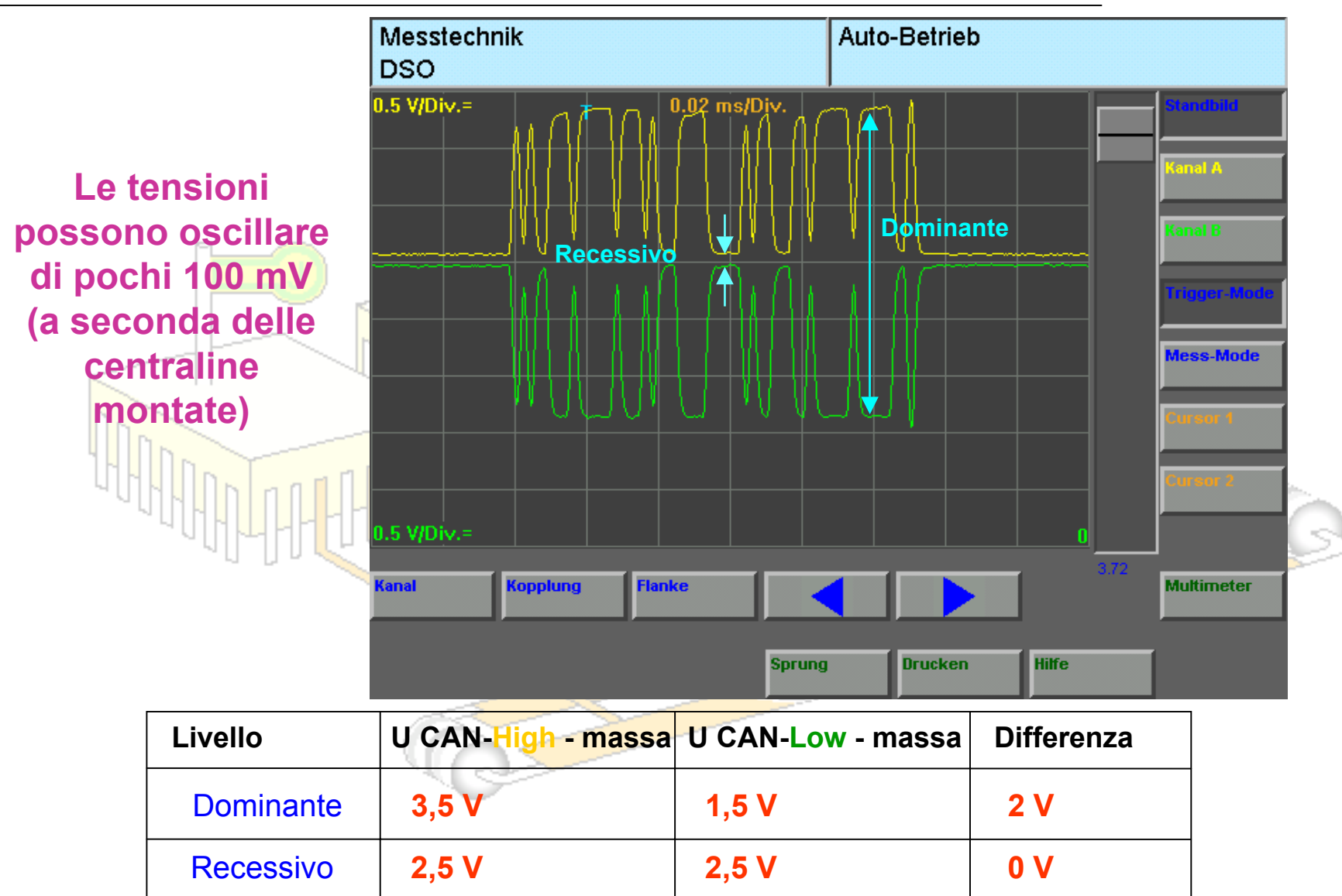

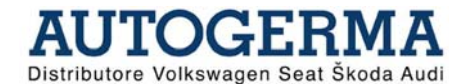

## **Analisi segnale (CAN COMFORT)**

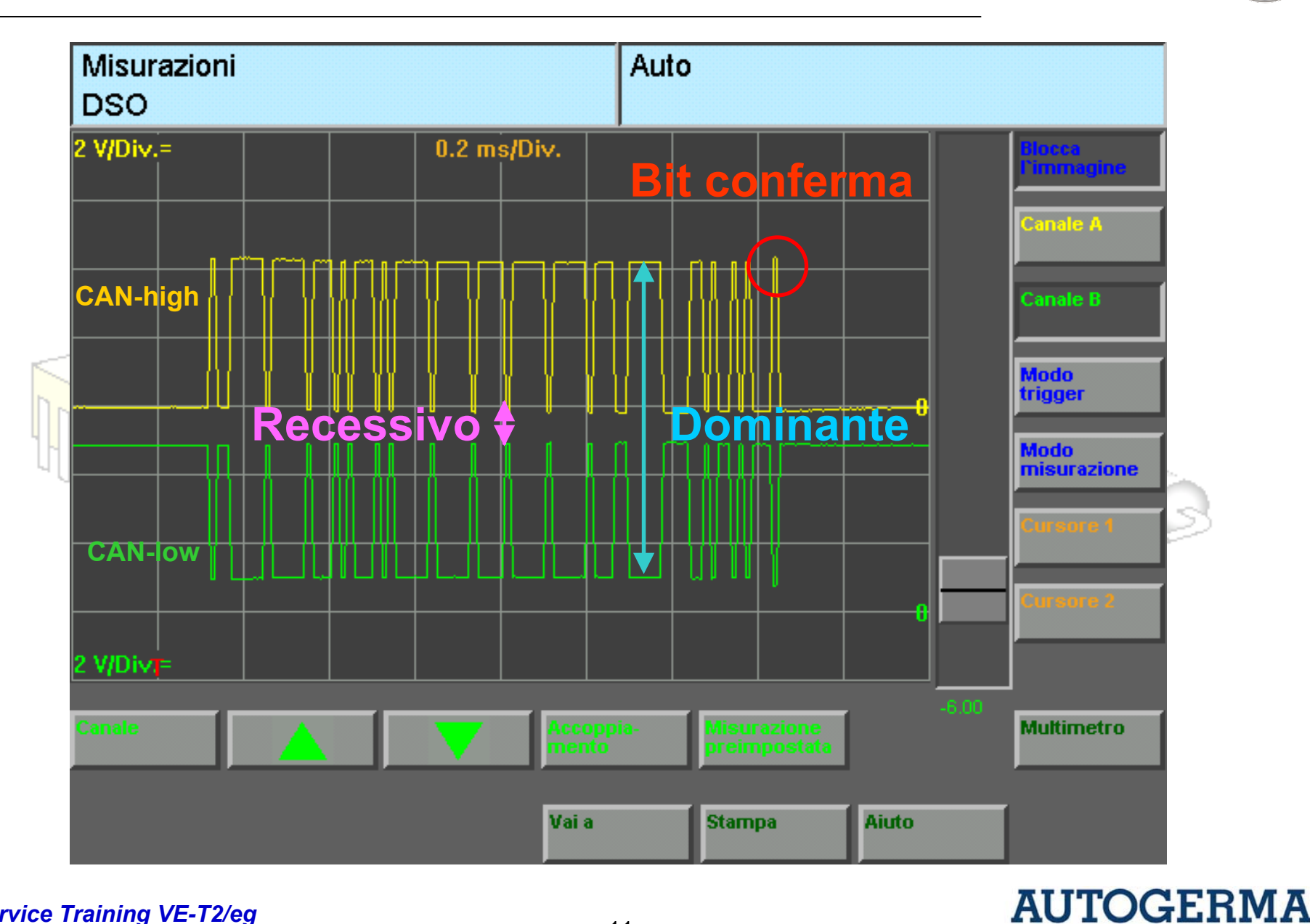

Service Training VE-T2/eg

Distributore Volkswagen Seat Škoda Audi

#### Impostazioni DSO per CAN bus COMFORT/INFO

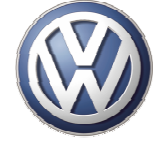

AUTOGERMA

Distributore Volkswagen Seat Škoda Audi

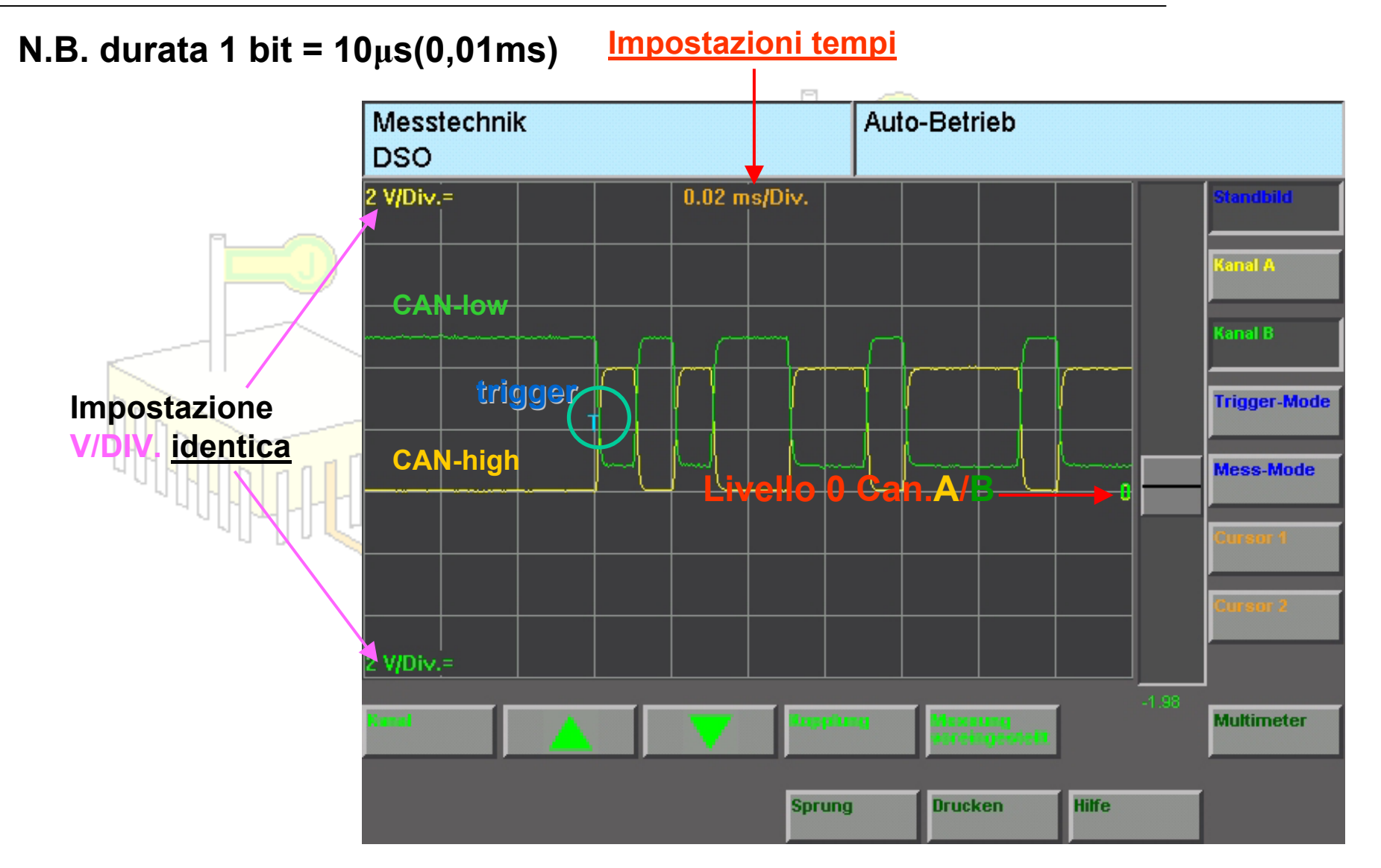

#### Livelli tensione CAN bus COMFORT

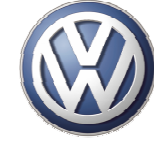

Distributore Volkswagen Seat Skoda Audi

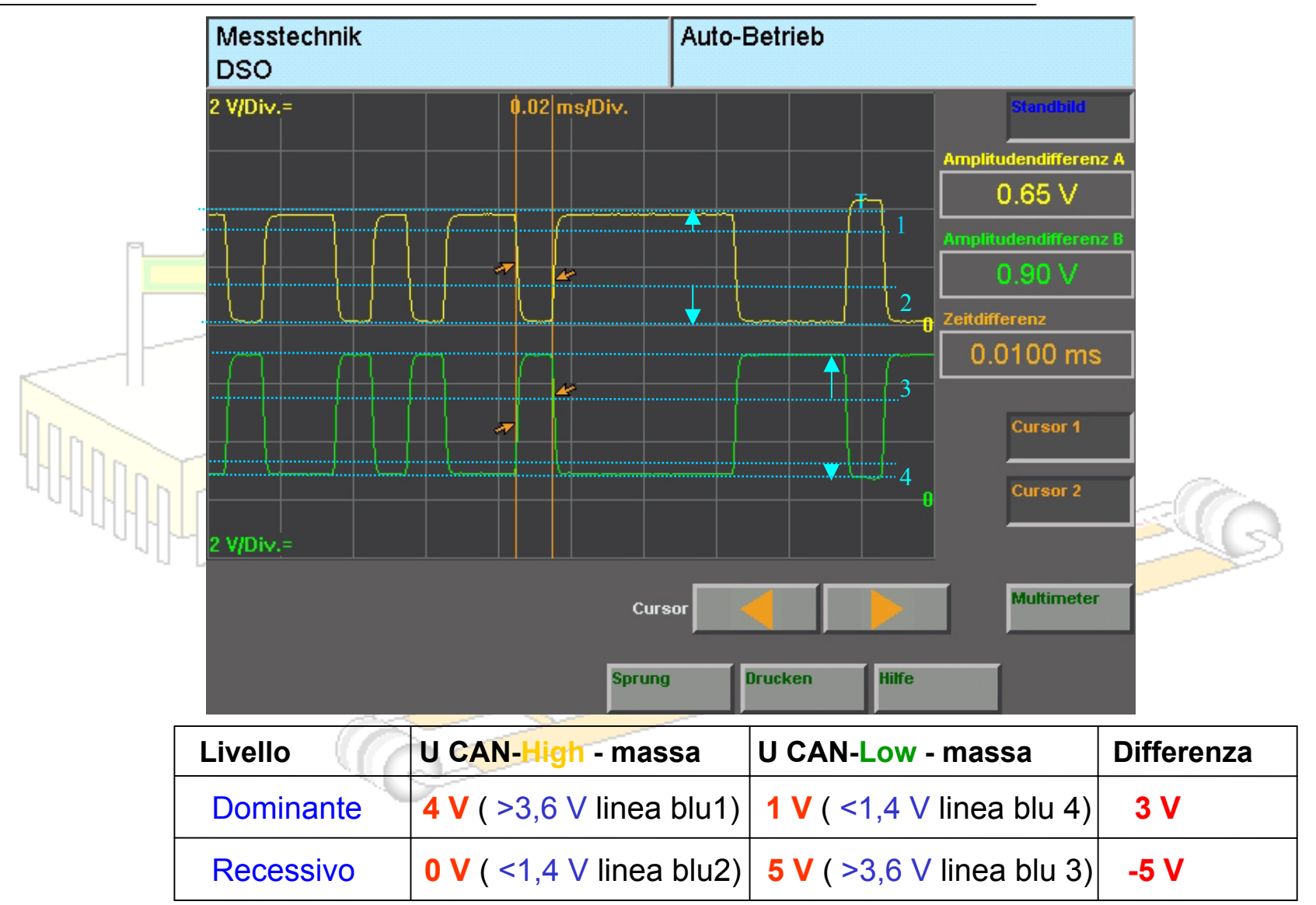

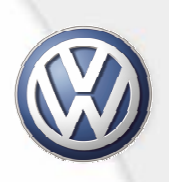

## LIN bus

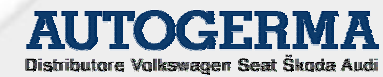

#### Segnale LIN bus

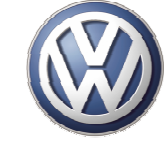

AUTOGERMA

Distributore Volkswagen Seat Skoda Audi

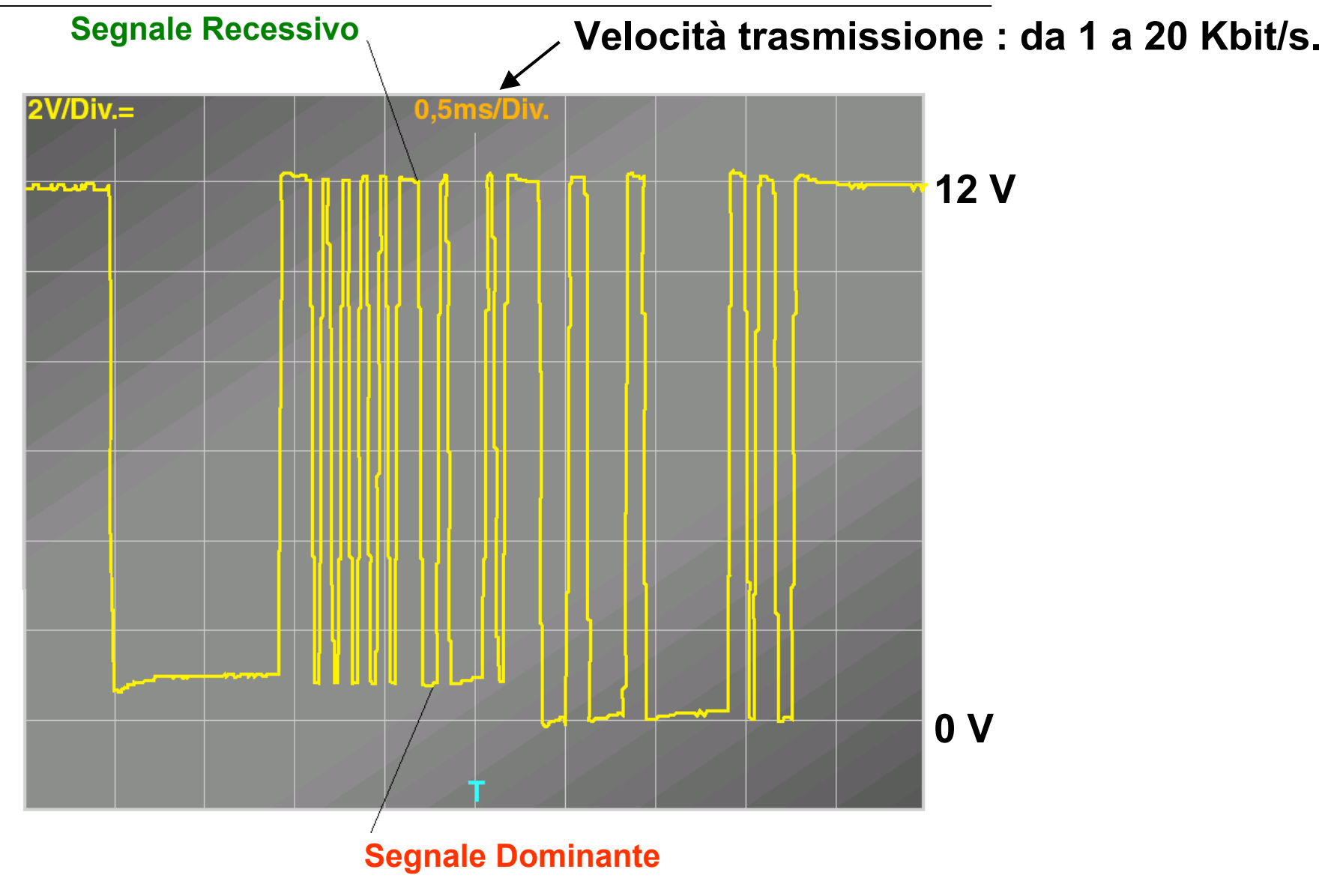

#### Sicurezza di trasmissione

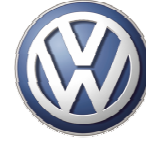

AUTOGERI

Distributore Volkswagen Seat Škoda Audi

MА

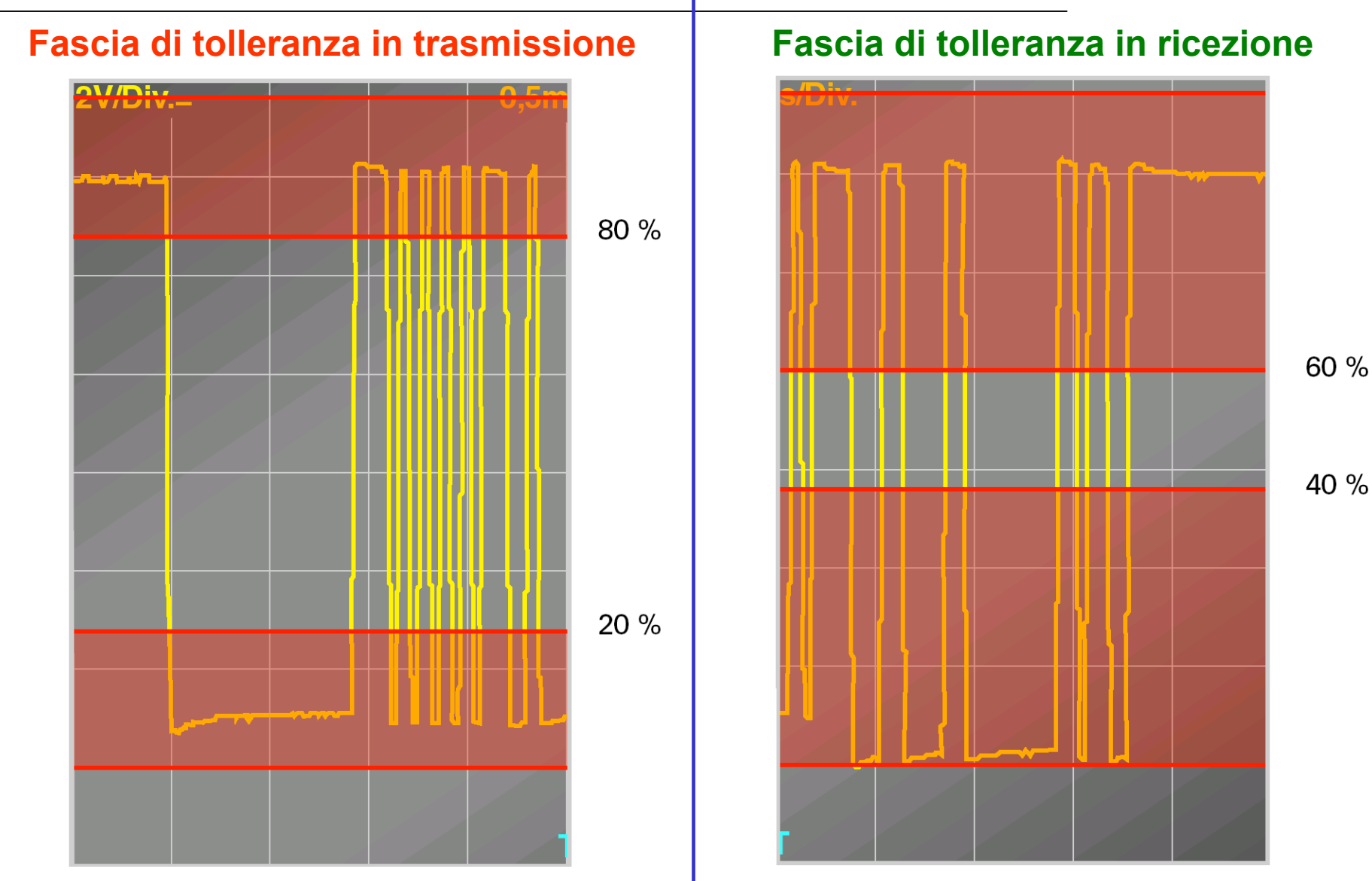

## **Composizione del protocollo dati nel LIN bus**

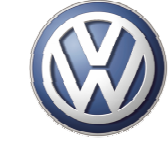

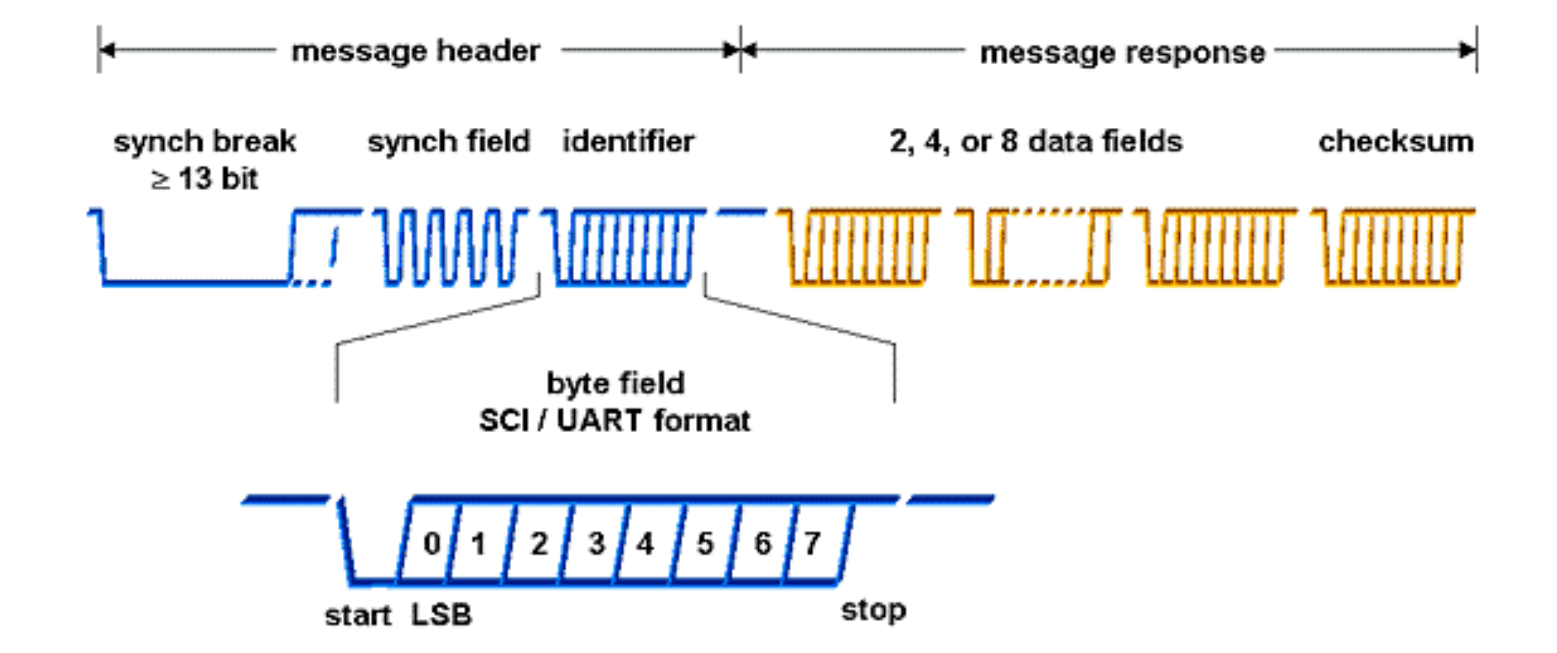

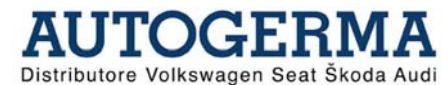

#### **Composizione del protocollo**

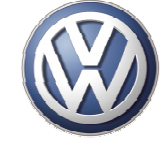

Distributore Volkswagen Seat Skoda Aud

#### La testa del messaggio serve ad iniziare una comunicazione e può essere inviato soltanto dalla centralina Master

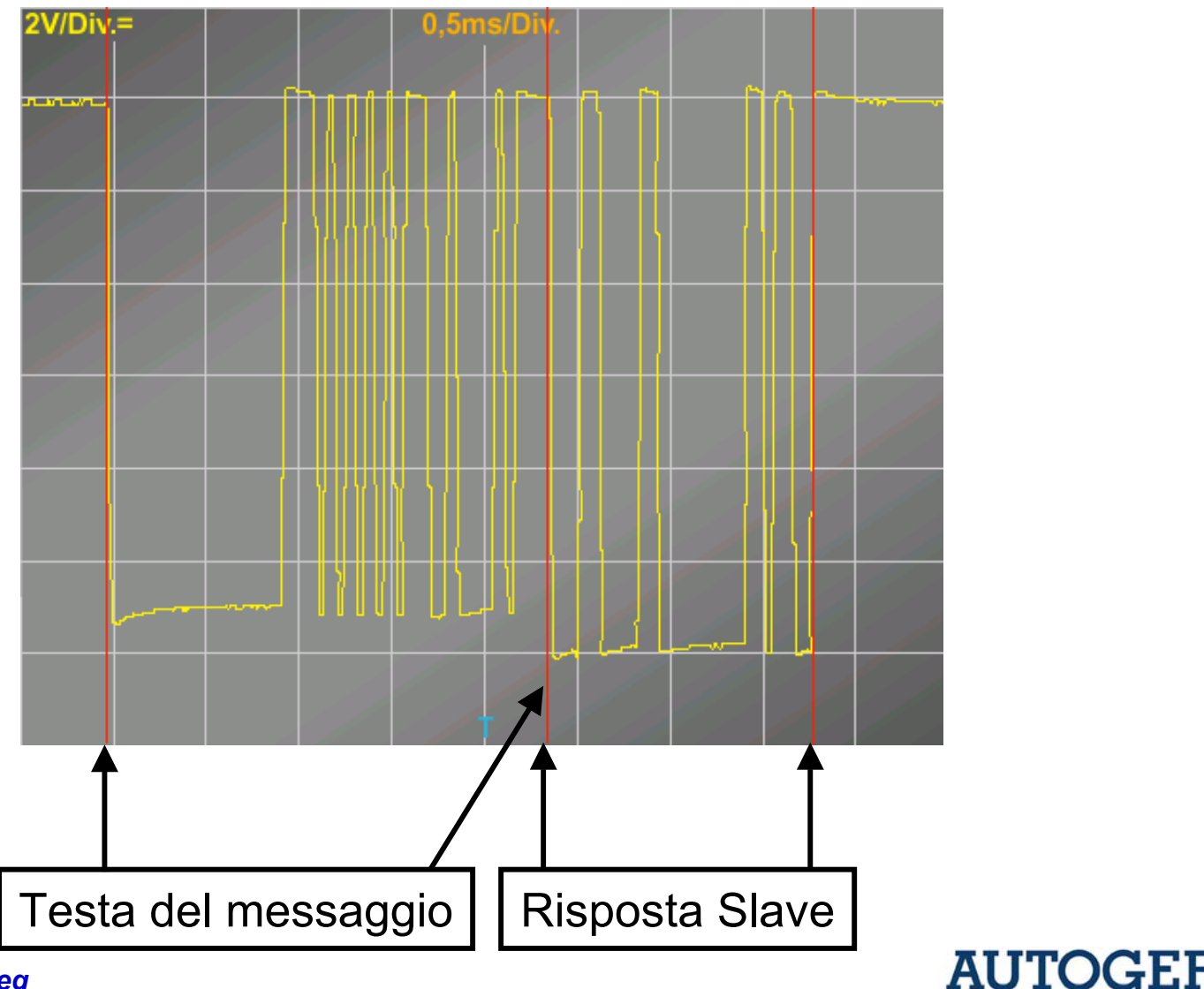

#### Testa del messaggio (header) da centralina LIN

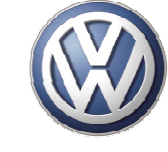

 Pausa di sincronizzazione (segnale Dominante – durata: almeno 13 bit) = serve per comunicare a tutte le centraline LIN l'inizio di un messaggio.

• Limitazione della sincronizzazione (segnale Recessivo – durata: almeno 1 bit) = serve a delimitare la fase precedente.

• Campo di sincronizzazione (sequenza bit fissa: 0101010101) = serve a sincronizzare tutte le centraline LIN alla velocità di trasmissione scelta dalla centralina Master.

• Campo identificativo (durata: 8 bit) = contiene informazioni sul mittente, destinatario, tipo di messaggio, la lunghezza della risposta ed un settore di sicurezza.

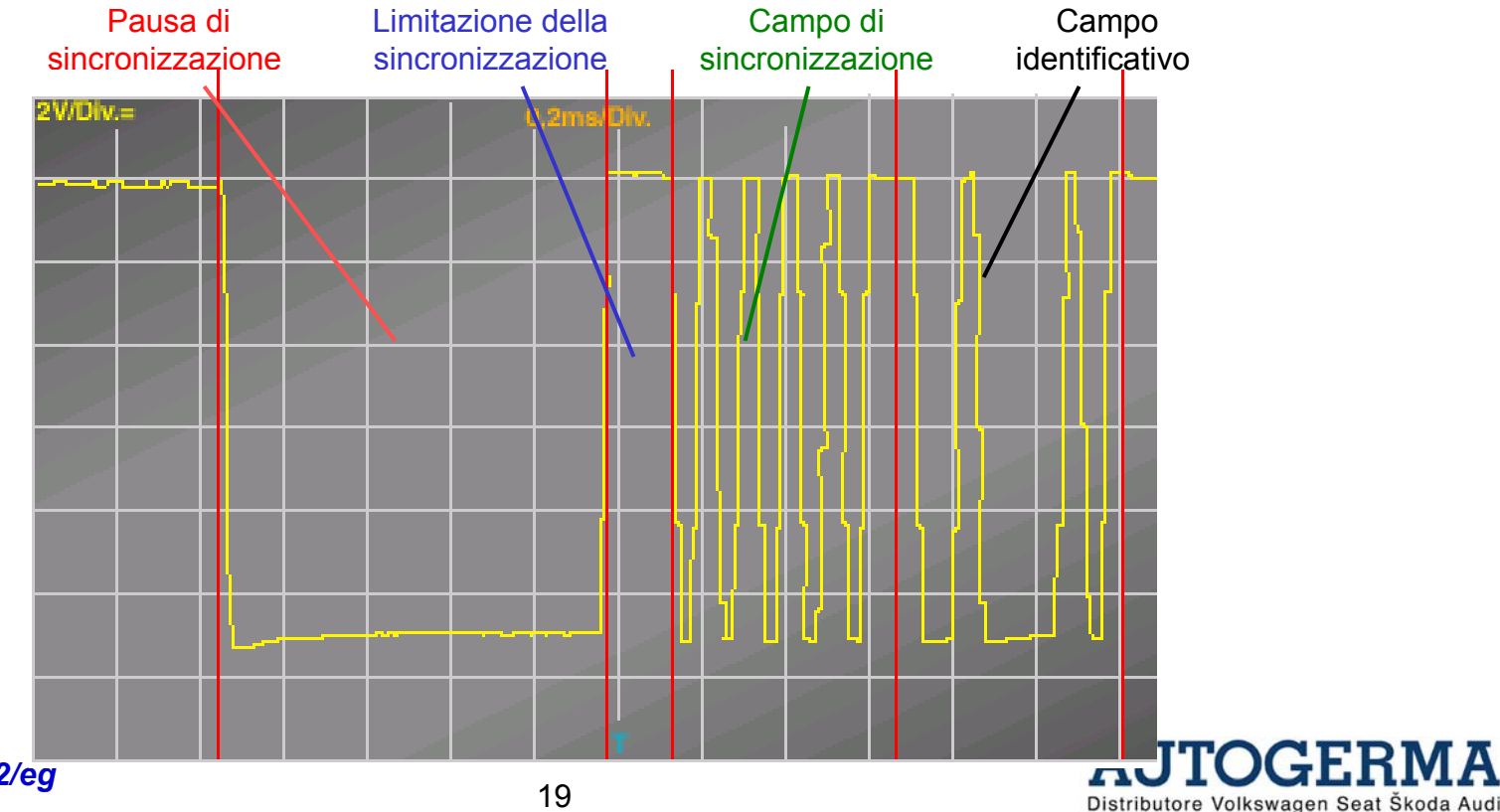

## Contenuti dei messaggi

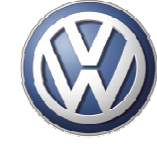

Distributore Volkswagen Seat Škoda Audi

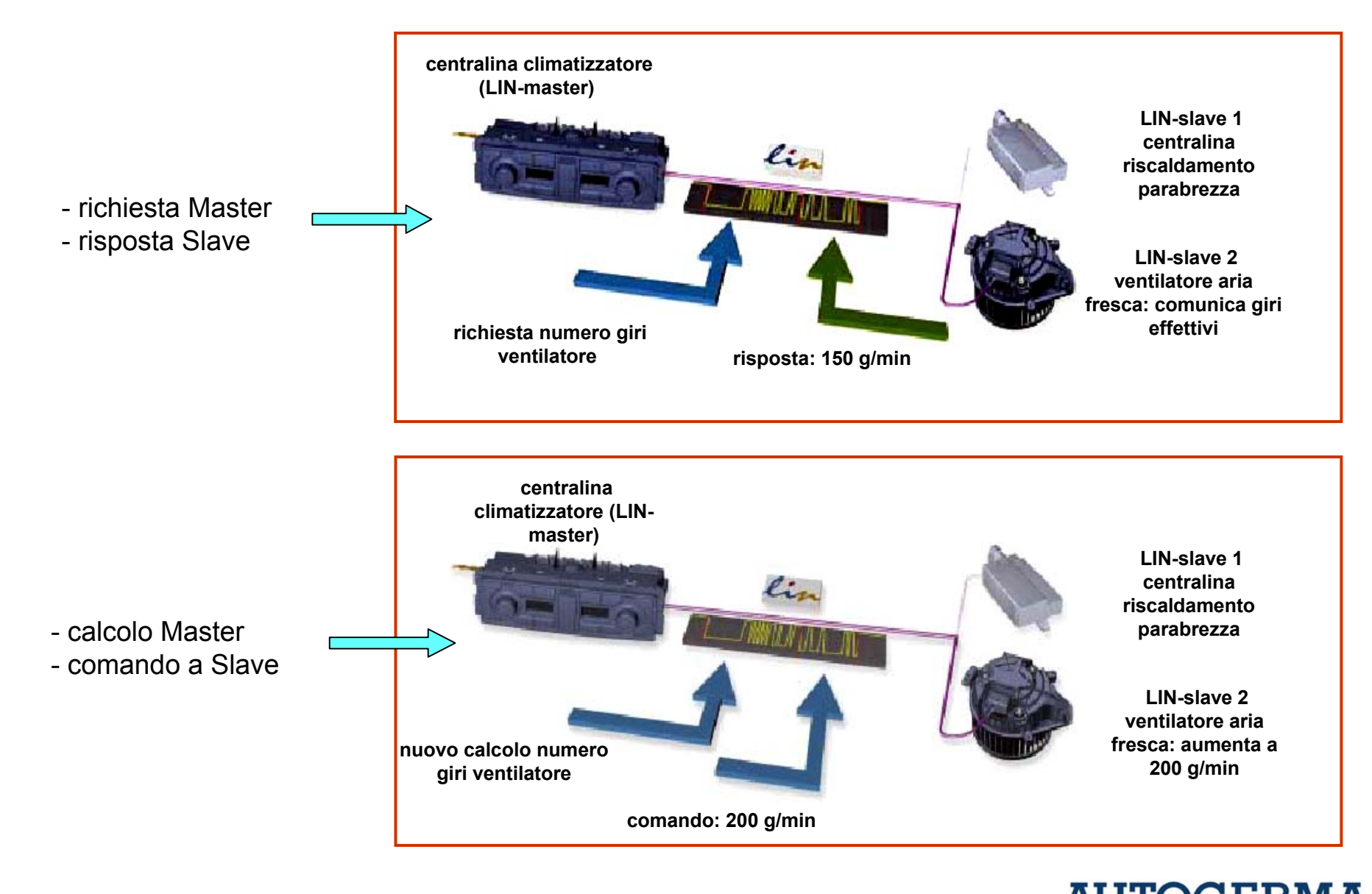

#### **Risposta della centralina LIN slave**

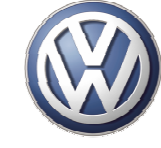

Distributore Volkswagen Seat Škoda Aud

La risposta è composta da 1 a 8 campi dati; ogni campo dati continene 10 bit.

La risposta è riconoscibile da un livello di tensione dominante diverso rispetto alla testa del messaggio

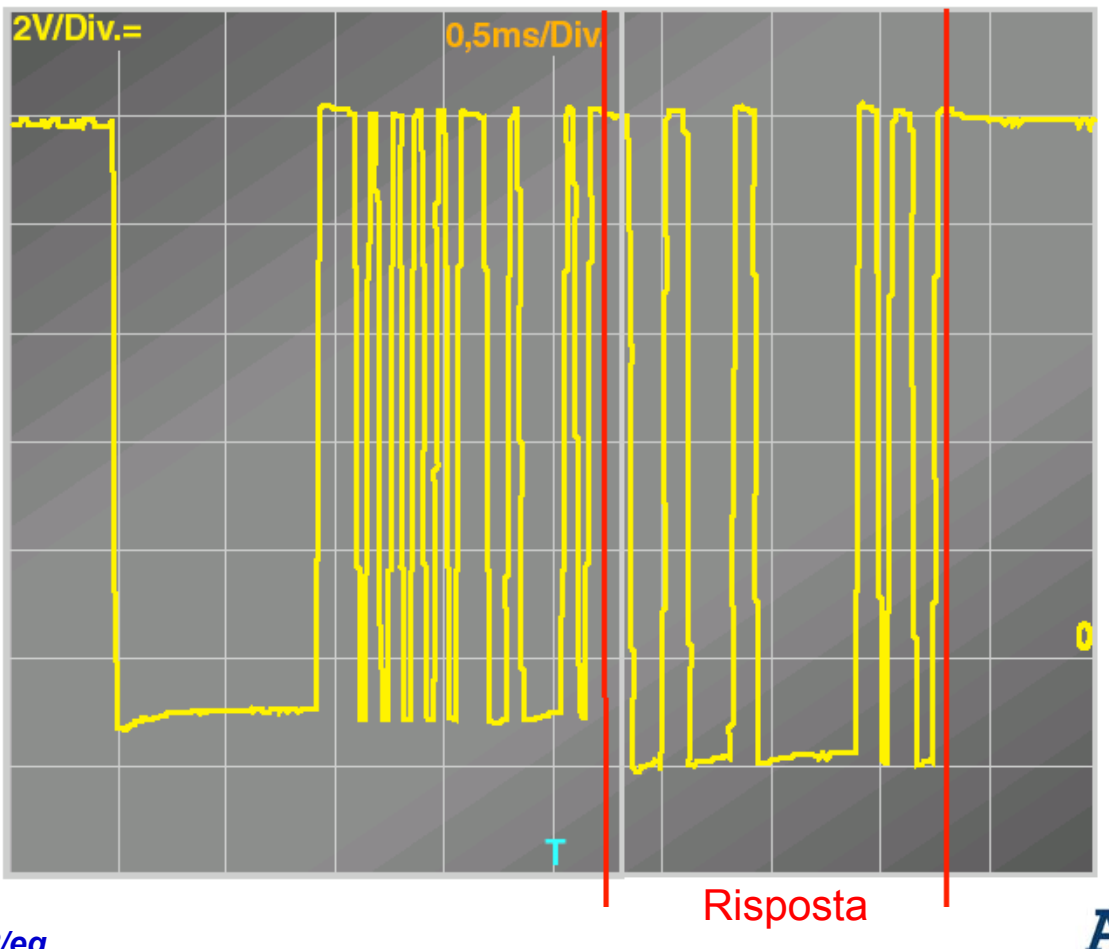

## Successione dei messaggi

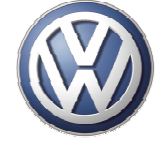

Per ridurre il numero di versioni delle centraline LIN Master, questa è configurata per una vettura con equipaggiamento LIN bus completo; per questo motivo vediamo dei protocolli contenenti soltanto la "testa del Messaggio"

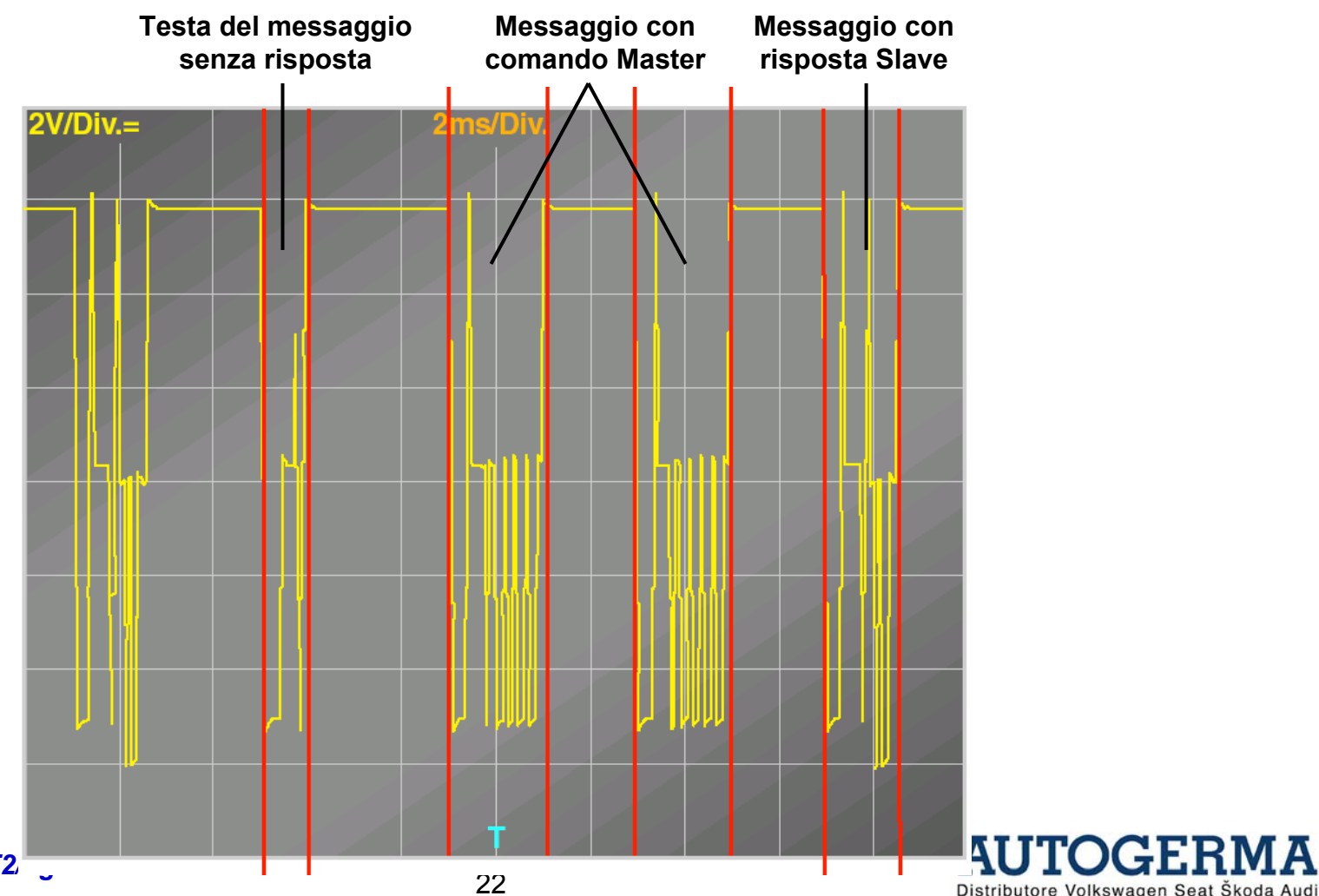

#### Schema elettrico LIN bus per J393

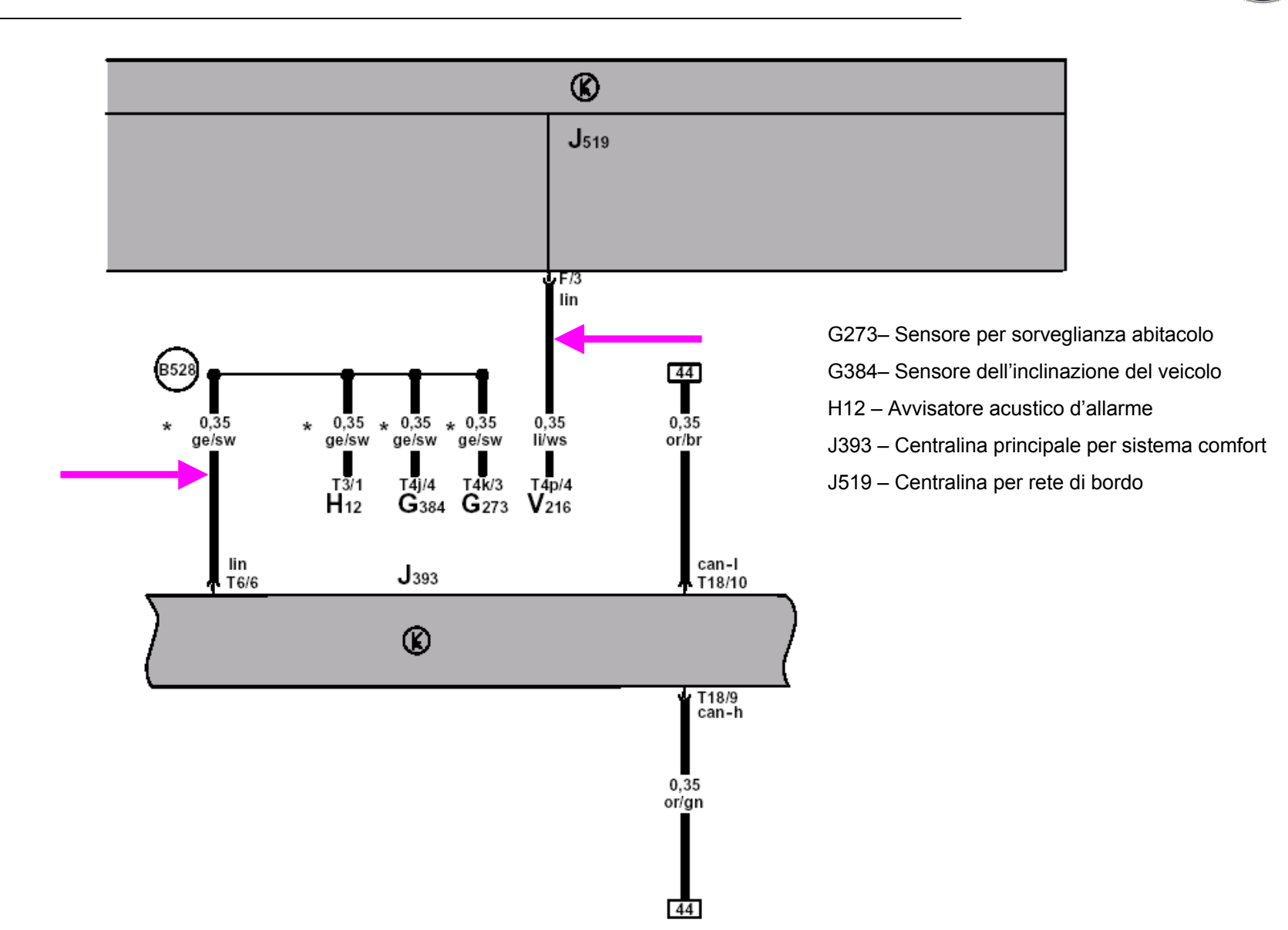

Service Training VE-T2/eg

TOGEL

Distributore Volkswagen Seat Škoda Audi

A

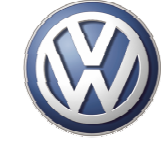

A

Distributore Volkswagen Seat Škoda Audi

#### Schema elettrico LIN bus per tergi

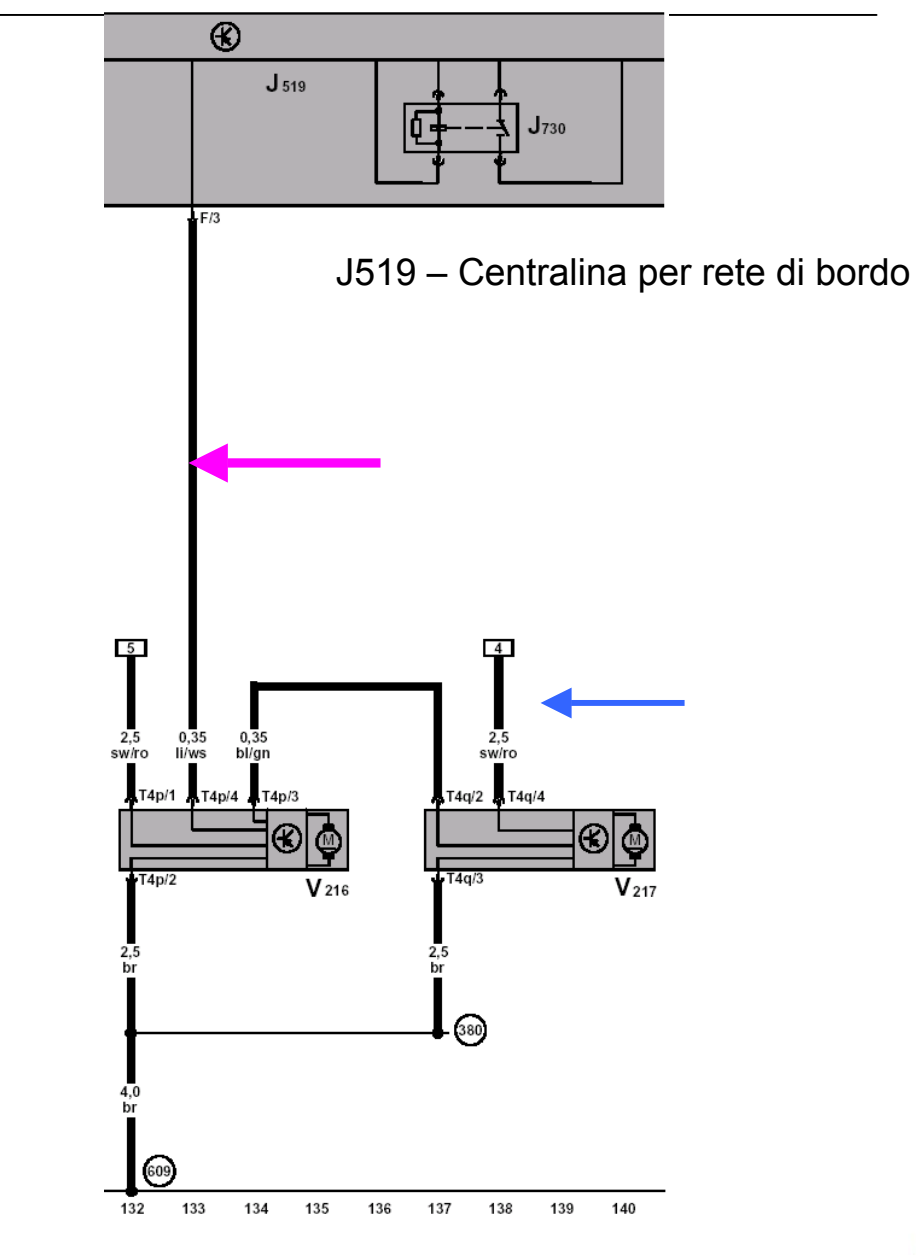

#### **Comunicazione tra master e slave**

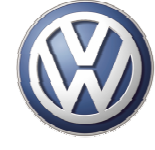

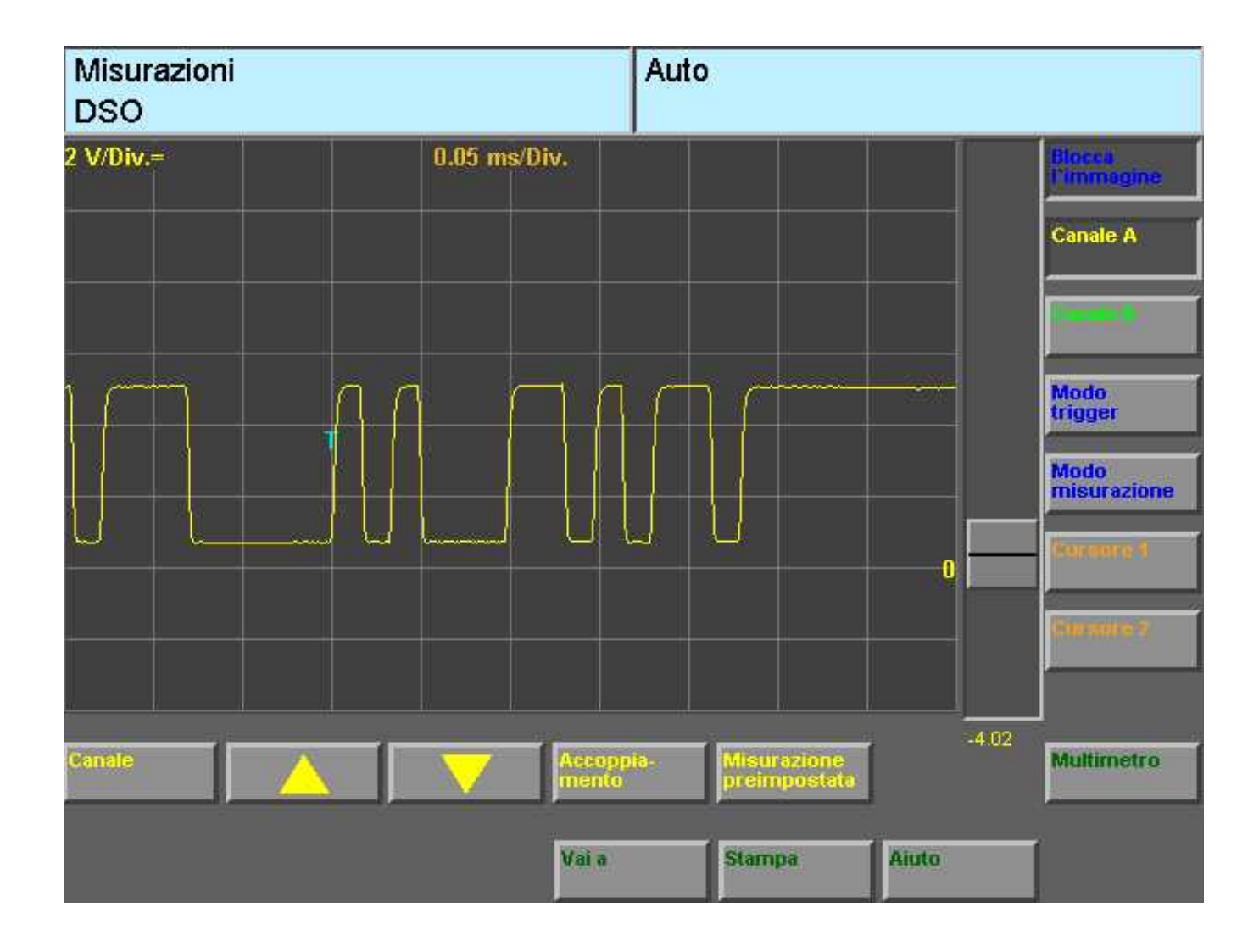

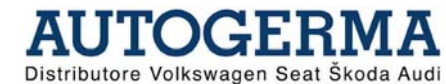

## Diagnosi sistemi LIN bus

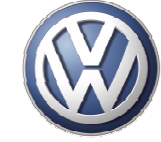

## La diagnosi dei sistemi LIN bus viene eseguita tramite l'indirizzo della centralina LIN Master

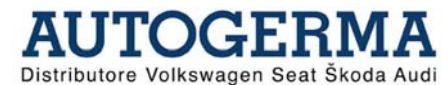

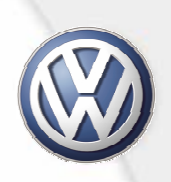

# FINE

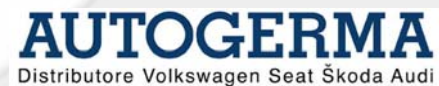